## Guidelines for changing password for MODEM or Broad Band ADSL router

(Demo. for Binatone Modem  $% \mathcal{A}$  . In this case password is available on the rear side of the modem

e.g. User name as  ${\bf admin}$  and password is  ${\bf 0178569}$  )

1. Enter http:// 192.168.1.1 in the browser.

2. Enter User name and password in the given field .

e.g. User name as admin and password as 0178569

Modem page will be displayed .

3. Click on Maintenance tab

4. Enter **New password** as alphanumeric characters and repeat same in **confirm password In the** given Fields.

e.g. New password as xyz1249&\*N and Conform password as xyz1249&\*N

5. click on save .

Page will be displayed for authorization required.

Delete user Name and reenter user Name admin

Enter password xyz1249&\*N in the given field .

6. click on **OK** 

7. Click on SysRestart tab then click on RESTART tab

Message will be displayed as " The system is restarting . please wait .... "

Enter again changed password xyz1249&\*N in the given field.

Switch of the modem and restart again.

Pl. note : for confirmation check up again for entered new password ..

Follow the step 1 and 2 again. modem page will be displayed means password is changed successfully.

## Type of Modem having Gateway IP address, Username and Password

| Type of Modem        | Gateway IP Address | Username | Password        |
|----------------------|--------------------|----------|-----------------|
| Alphion ONT          | 192.168.1.251      | root     | admin           |
| Cell Pipe 7136       | 192.168.2.1        | admin    | admin           |
| Zyxel VMG 1312       | 192.168.1.1        | admin    | 1234            |
| ARGT 1000            | 192.168.1.1        | admin    | admin           |
| DNA8201              | 192.168.1.1        | admin    | admin           |
| Smartx MT882 (Huwai) | 192.168.1.1        | admin    | admin           |
| UT Star              | 192.168.1.1        | admin    | admin           |
| Beetel 450TC-1       | 192.168.1.1        | admin    | admin           |
| Binatone DM856W      | 192.168.1.1        | admin    | bottom of Modem |